## GETTING STARTED WITH FOLLETT EBOOKS for Kindle Fire

## School Name: Watson Elementary School

## Step 1: Logging into FollettShelf Log In @ "Foliett Internal Digital Test Drive" A. Open a mobile browser enter this URL: wbb40408 http:// .follettshelf.com Follett Shelf ooks, Audiobo B. Add a bookmark or homescreen shortcut for this URL C. Enter your username and password: Username: Your username Password: Your password D. Click log in Folet: Shelf Step 2: Checkout or read your eBook A. Navigate or Search to find the eBook you would like 9 to read Galaxy 697 B. Tap on the small "I" in the corner to open the title The second second Mart Recent & F 2 A details page C. Scroll to the bottom and tap "Checkout" and/or "Open" 1.5.5 D. You may begin reading your eBook in the browser a. Internet connectivity is required to read the eBook Step 3: Searching for additional eBooks A. Click your FollettShelf icon to return to the FollettShelf and find an eBook you wish to read à tiller Ma Chevillenati OR B. Click your Bookbag to open your checked out eBooks . **Ufe Processes** Charlen 170 The Action of Subtraction